# 北科成績系統-重補修系統 線上選課說明

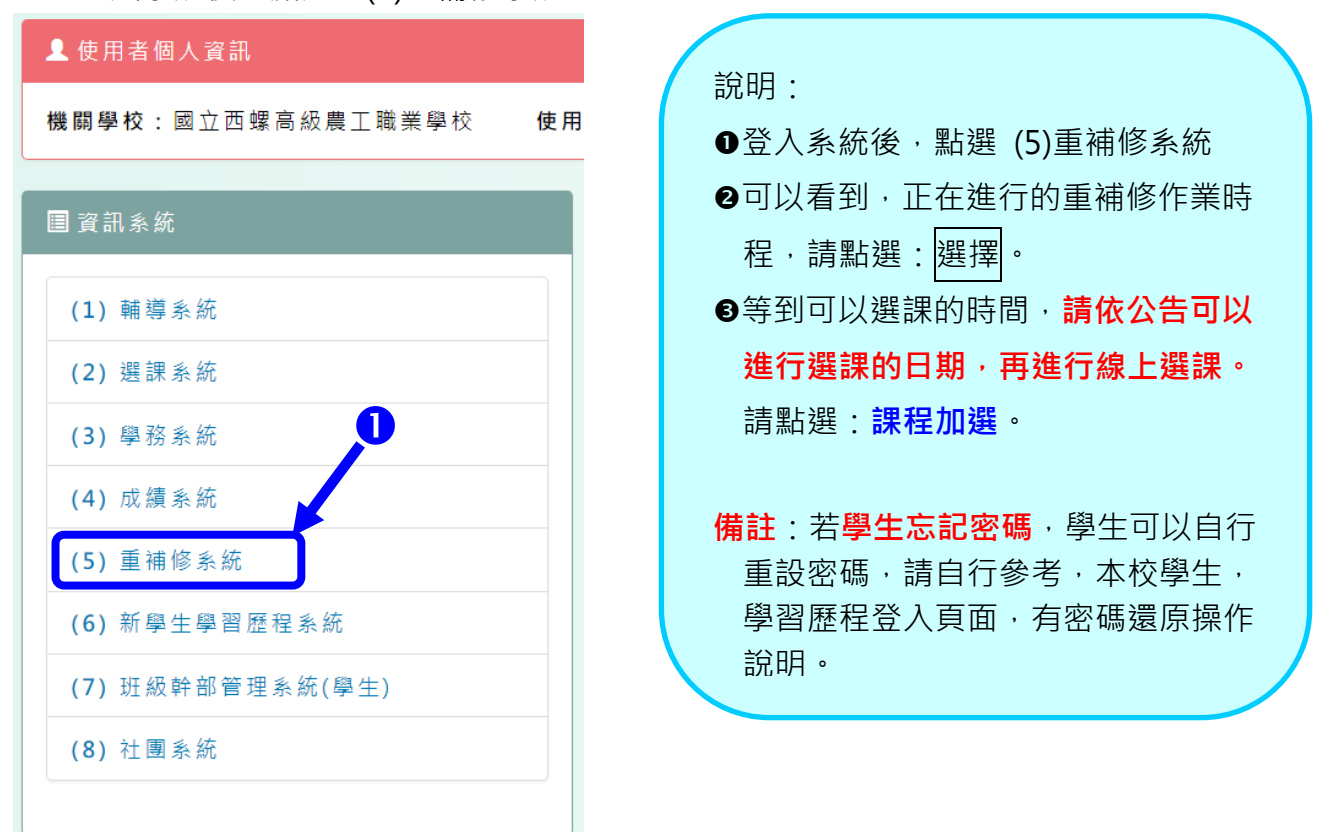

| 學生重補修系統                                                                                                    | 這裡顯示的,是當年度的重<br>補修辦理時程,請選擇。                                                      |           |
|----------------------------------------------------------------------------------------------------|----------------------------------------------------------------------------------|-----------|
| 機械一                                                                                                    | 而阿斯生的住于明思学                                                                       |           |
| ※請選擇重補修(查詢重補修成績請進入成績系統查詢)                                                                                        | ):                                                                               | 操作手册 📺 下載 |
| 109學年度 暑假 109學年度,北科系統,高1學生(目<br>重修日期:110/07/14 00:00~110/09/30 00:00 選<br>繳費日期:110/07/23 00:00~110/07/30 00:00 成 | ∃)<br>≝課日期:110/07/14 00:00 ~ 110/07/15 23:59<br>\$【績查詢日期:110/10/01 00:00 ~ 無指定日期 | 選擇        |

| 學生重補修系統                                   |                                                                                                    |
|-------------------------------------------|----------------------------------------------------------------------------------------------------|
| 機械一 日本 同學您好                               |                                                                                                    |
| 重補修日程<br>課程加選<br>課程退選<br>個人目前選課狀態<br>課表查詢 | 目前開設重補修<br>重修日期: 110/07/14 00:00 ~ 110/09/30 00:00<br>選課日期: 110/07/14 00:00 ~ 110/07/15 23:59<br>繳費日期: 110/07/23 00:00 ~ 110/07/30 00:00<br>操作手冊下載 正載<br>下載 |

一、登入系統後·點選:(5)重補修系統

### 二、進行:課程<mark>加選</mark>

| 學生重補修選調<br><sup>機械—</sup> ———————————————————————————————————                                                                                                    |                                                                                                    | 說明:<br>●點選:課程加選<br>②列出來的科目,就是歷年,不及格                                                                                                    |                                                                                                    |                                                                 |                                                                                                    |                                                                                                    |                                    |                                                                                                    |                                                                                                    |                                           |
|----------------------------------------------------------------------------------------------------|----------------------------------------------------------------------------------------------------|----------------------------------------------------------------------------------------------------|----------------------------------------------------------------------------------------------------|-----------------------------------------------------------------|----------------------------------------------------------------------------------------------------|----------------------------------------------------------------------------------------------------|------------------------------------|----------------------------------------------------------------------------------------------------|----------------------------------------------------------------------------------------------------|-------------------------------------------|
| 重補修日程<br>課程加選<br>課程退選<br>個人目前選課狀態                                                                                                    | 109學                                                                                                    | 年度・                                                                                                    | 北科系約                                                                                                    | 统                                                               | 的1<br>上<br>補                                                                                                    | 斗臼( <b>朚</b><br>• <b>2 表示</b><br>多科目₋                                                                                                    | 注息<br>、 <mark>為一</mark><br>上,黑     | :<br>「下。)<br>占選:                                                                                                    | 就了衣不会<br>請在要參<br>加選。                                                                                                    | <b>,一</b><br>·加重                          |
|                                                                                                    | ※共5门課,必<br>※專修班費用:<br>序號 校部選別                                                                                                    | 10学历,<br>:\$240元/學分<br>  課程編碼                                                                                                    | 選修:0學:<br>。<br>自學班費<br>課程名稱                                                                                                    | 刀<br>用:S<br>階段                                                  | 240元/<br>學分                                                                                                    | 學分。(需<br>上課時間                                                                                                    | 依實際 <br>備註                         | 開課為主<br>操作                                                                                                    | 主)<br>選課人數/上限                                                                                                    |                                           |
|                                                                                                    | 01 部定必修                                                                                                    | A090128                                                                                                    | 國語文                                                                                                    | 1                                                               | 3                                                                                                    | 未排時間                                                                                                    | (                                  | 加選                                                                                                    | #                                                                                                    |                                           |
| (                                                                                                    | 注意:階段為                                                                                                    | 1~6·                                                                                                    | 歷史                                                                                                    | 1                                                               | 2                                                                                                    | 未排時間                                                                                                    | (                                  | 加選                                                                                                    | <b>王</b>                                                                                                    | -                                         |
|                                                                                                    | 表示3年6個<br>1·                                                                                                    | <b>国學期</b> ・<br>・一下                                                                                                    | 應用文                                                                                                    | 1                                                               | 1                                                                                                    | 未排時間                                                                                                    | (                                  | 加選                                                                                                    | 無                                                                                                    |                                           |
|                                                                                                    | 3:二上 4                                                                                                    | :二下                                                                                                    | 應用义                                                                                                    | <u>ل</u>                                                        | 1                                                                                                    | 木 捓 時 间                                                                                                    |                                    | 加選                                                                                                    | ***                                                                                                    |                                           |
| (                                                                                                    | 5: <u></u> 6                                                                                                    | $:= \land$                                                                                                    |                                                                                                    |                                                                 |                                                                                                    |                                                                                                    |                                    |                                                                                                    |                                                                                                    |                                           |
|                                                                                                    |                                                                                                    |                                                                                                    | 3                                                                                                    |                                                                 |                                                                                                    |                                                                                                    |                                    |                                                                                                    |                                                                                                    |                                           |
| 學生重補修選課<br><sup>機械-</sup>                                                                                                    | hsa.ntut.edu.tw<br>加選成功:<br>系 約                                                                                                    | <b>說</b>                                                                                                    |                                                                                                    |                                                                 | 確定                                                                                                    | <ul> <li>● 會<br/>功</li> <li>● 系<br/>彩</li> </ul>                                                                                                    | 『跳出<br>〕。請<br>絵書<br>↓目,□           | 訊息礼<br>點選<br>面,濕<br>變少了                                                                                                    | 視窗 : 加選<br>: <mark>確定</mark> 。<br>項示可加選<br>了、表示已                                                                          | 國<br>國<br>加                               |
| 學生重補修選課<br>機械一一一一一一一一一一一一一一一一一一一一一一一一一一一一一一一一一一一一                                                                                                    | hsa.ntut.edu.tw<br><sup>加選成功</sup> :<br>109學年<br>※共5門課,必修:                                                                                                    | , 說<br>度, 北科<br>10學分, 選修                                                                                                    | <b>↓ <u>余</u>統・</b><br>:0學分                                                                                                    | 高15                                                             | <sub>確定</sub><br>劉生(                                                                                                    | <ul> <li>3 會<br/>功</li> <li>3 系<br/>利<br/>び</li> <li>4 系<br/>切</li> <li>5 和<br/>切</li> <li>6 四</li> </ul>                                                                                                    | 跳。統目成科                             | 訊點面變<br>少個<br>,現                                                                                                    | 視窗 : 加選<br>: <mark>確定</mark> 。<br>項示可加選<br>了, 表示已<br>圖 : 原本有<br>E變為4個                                                     | 成<br>前<br>加<br>了<br>5<br>引科               |
| 學生重補修選課<br>機械一一一一一一同學您好<br>重補修日程<br>課程加選<br>課程退選<br>個人目前選課狀態<br>課表查詢                                                                                                    | hsa.ntut.edu.tw<br>加選成功:<br>109學年<br>※共5門課,必修:<br>※專修班費用: 524<br>序號 校部題別                                                                                                    | , 説<br>度,北科<br>10學分,選修<br>10 <sup>(2)</sup><br>10 <sup>(2)</sup><br>10 <sup>(2)</sup><br>東<br>2 <sup>(1)</sup><br>(東<br>10 <sup>(2)</sup><br>(東<br>10 <sup>(2)</sup> )<br>(東<br>10 <sup>(2)</sup> )<br>( ()<br>(<br>( $2)) (2))((2)) (2))((2))((2)) (2))((2))((2))((2)) (2))((2))((2))((2))((2)) ((2))((2))((2)) ((2))((2)) ((2)))((2)) ((2)))((2)) ((2)))((2)) ((2)))((2)) ((2)))((2)) ((2)))((2)) ((2)))((2)) ((2)))((2)) ((2))) ((2)))((2)) ((2)))((2)) ((2)))((2)) ((2)))((2)) ((2)))((2)) ((2))) ((2)))((2)) ((2)))((2)) ((2)))((2)) ((2)))((2)) ((2)))((2)) ((2)))((2)) ((2)))((2)) ((2)))((2)) ((2)))((2)) ((2)))((2)) ((2)))((2)) ((2)))((2)) ((2))) ((2)) ((2))) ((2))) ((2))) ((2))) ((2)))($ | + <b>糸 統</b> ・<br>: 0學分<br>學班費用: S:<br>星名稱 階段                                                                                                    | <b>高1</b><br>240元/!<br>學分                                       | 確定 確定 劉子生( 學分。( 上課時間                                                                                                    | <ul> <li>3 會</li> <li>功</li> <li>4 系</li> <li>利</li> <li>5 利</li> <li>6 日</li> <li>6 日</li> </ul>                                                                                                    | 跳。統目<br>成<br>科<br>。                | 訊點面變 (如<br>如<br>,現在                                                                                                    | 視窗 : 加選<br>: <mark>確定</mark> 。<br>項示可加選<br>了、表示已<br>圖:原本有<br>E變為4個                                                        | 武<br>約加<br>5<br>1<br>科                    |
| 學生重補修選課<br>機械一一一一一同學您好<br>重補修日程<br>課程加選<br>課程退選<br>個人目前選課狀態<br>課表直詢                                                                                                    | hsa.ntut.edu.tw<br>加選成功:<br>109學年<br>※共5門課,必修:<br>※專修班費用:S24<br>序號 校部題別<br>01 部定必修<br>02 平定必修                                                                                                    | 度・北科<br>10學分,選修<br>40元/學分,自<br>課程編碼<br>単現<br>4000128<br>国<br>4000128<br>国<br>4000128<br>国<br>4000128<br>国<br>4000128<br>国<br>4000128<br>国<br>4000128<br>国<br>4000128<br>国<br>4000128<br>国<br>4000128<br>国<br>4000128<br>国<br>4000128<br>国<br>4000128<br>国<br>4000128<br>4000128                                                                                                    | + <u>余</u> 統・<br>: 0學分<br>學班費用: S:<br>異名稱 階段<br>語文 1                                                                                                    | <b>高1</b><br>240元/!<br>學分<br>3                                  | 確定 第二十二、 第二十二、  第二十二、 第二十二、 第二十二、 第二十二、 第二十二、 第二十二、 第二十二、 第二十二、 第二十二、 第二十二、 第二十二、 第二十二、 第二十二、 第二十二、 第二十二、 第二十二、 第二十二、 第二十二、 第二十二、 第二十二、 第二十二、 第二十二、 第二十二、 第二十二、 第二十二、 第二十二、 第二十二、 第二十二、 第二十二、 第二十二、 第二十二、 第二十二、 第二十二、 第二十二、 第二十二、 第二十二、 第二十二、 第二十二、 第二十二、 </th <th><ul> <li>3 會</li> <li>功</li> <li>4 系</li> <li>水</li> <li>び</li> <li>水</li> <li>び</li> <li>(4)</li> <li>(5)</li> <li>(5)</li> <li>(7)</li> <li>(7)</li> <li>(</li></ul></th> <th>跳。統目成科。<br/>出請畫,。目</th> <th>記點面變 (現<br/>)<br/>(現<br/>(現<br/>)</th> <th>視窗:加選<br/>: 確定。<br/>項示可加選<br/>了,表示已<br/>副:原本有<br/>E變為4個</th> <th>成<br/>動力<br/>5<br/>科</th> | <ul> <li>3 會</li> <li>功</li> <li>4 系</li> <li>水</li> <li>び</li> <li>水</li> <li>び</li> <li>(4)</li> <li>(5)</li> <li>(5)</li> <li>(7)</li> <li>(7)</li> <li>(</li></ul>                                                                                                    | 跳。統目成科。<br>出請畫,。目                  | 記點面變 (現<br>)<br>(現<br>(現<br>)                                                                                                    | 視窗:加選<br>: 確定。<br>項示可加選<br>了,表示已<br>副:原本有<br>E變為4個                                                                        | 成<br>動力<br>5<br>科                         |
| 學生重補修選課<br>機械一一一一一一一一一一一一一一一一一一一一一一一一一一一一一一一一一一一一                                                                                                    | hsa.ntut.edu.tw         加選成功:         109學年         * 共5門課, 必修:         ※專修班費用: S22         序號 校部週別         01       部定必修         02       部定必修         03       部定必修                                                                                                    | 度・北科<br>10學分,選修<br>40元/學分,自<br>課程編碼<br>4090128<br>A090128<br>A090131<br>第                                                                                                    | <b>1 系 統 ・</b><br>: 0學分<br>學班費用: S:<br>星名稱 階段<br>話文 1<br>語文 2<br>歴史 1                                                                                                    | 高1星<br>240元/3<br><sup>晏分</sup><br>3<br>3<br>2                   | 確定                                                                                                    <                                                                                                    |                                                                                                    | 跳。統目成科。<br>遇<br>選                  | 記點面變 (現<br>, 現<br>, 無<br>, 無<br>, 無<br>, 無                                                                                                    | 視窗 : 加選<br>: <mark>確定</mark> 。<br>項示可加選<br>了·表示已<br>圖 : 原本有<br>E 變為 4 個                                                   | 成<br>約加5<br>1<br>利                        |
| 學生重補修選課<br>機械一一一同學您好<br>重補修日程<br>課程加選<br>課程退選<br>個人目前選課狀態<br>課表查詢<br>109學年度                                                                                                    | hsa.ntut.edu.tw<br>加選成功:<br>109學年<br>※共5門課,必修:<br>※専修班費用:522<br>序號 校部題別<br>01 部定必修<br>03 部定必修<br>・北科系約                                                                                                    | <ul> <li>歳</li> <li>度・北科</li> <li>10學分,選修</li> <li>40元/學分,自</li> <li>課程編碼</li> <li>4090128</li> <li>A090131</li> <li>瓦・高1</li> </ul>                                                                                                    | + <b>系統</b> ·<br>: 0學分<br>學班費用: S:<br>聖者稱 階段<br>語文 1<br>語文 2<br>歷史 1<br>學 <b>生(</b>                                                                                                    | 高1年<br><sup>240元/注<br/>學分<br/>3<br/>2<br/><b>3</b><br/>2</sup>  | 確定<br>學生(<br>學生,<br>非排時時時時時時時時時時時時時時時時時時時時時時時時時時時時時時時時時時時時                                                                                                    | <ul> <li>3 會</li> <li>功</li> <li>4 系</li> <li>ボ</li> <li>ボ&lt;</li></ul>                                                                                                    | 跳。統目成科。<br>遇遇<br><b>列</b><br>表     | 記<br>記                                                                                                    | 視窗:加選<br>: <mark>確定</mark> 。<br>項示可表示<br>了·表原本有<br>E<br>送為4個                                                              | 成前加了1                                     |
| 學生重補修選課<br>機械一<br>電補修日程<br>課程加選<br>課程退選<br>個人目前選課狀態<br>課表查詢<br>109學年度<br>※共4門課,必修:7學<br>※專修班費用:\$240元                                                                                                    | hsa.ntut.edu.tw         加選成功!         109學年         **共5門課,必修:         **共5門課,必修:         修選 校邸週別         01       部定必修         03       部定必修         03       部定必修         04       部定必修         05       一部定必修         1       部定必修         1       部定必修         03       部定必修                                                                                             | 一 使 ・ 北 科 10                                                                                                    | + <b>系統</b> ,<br>: 0學分<br>學班費用: S:<br>握名稱 階段<br>語文 1<br>語文 2<br>歷史 1<br>學生(F                                                                                                    | 高14<br>240元/3<br>3<br>2<br>3<br>(<br>な實際                        | 確定<br>學生(<br>學生、<br>本末<br>非<br>期時間間間間間<br>間間間間<br>開開<br>開開<br>開開<br>開開<br>開開<br>開開<br>開開                                                                                                    | 3<br>會<br>功<br>系<br>私<br>功<br>個<br>臣<br>歴<br>歴<br>歴<br>歴<br>歴<br>思<br>書                                                                                                    | 跳。統目成科。<br>團團團<br><b>列表</b>        | 訊<br>記<br>點<br>面<br>變<br>(<br>切<br>面<br>一<br>個<br>石<br>(<br>現<br>一<br>一<br>の<br>一<br>の<br>の<br>の<br>の<br>の<br>の<br>の<br>の<br>の<br>の<br>の<br>の<br>の | 視窗:加選<br>: <mark>確定</mark> 。<br>項示可加選<br>了・表本有<br>E 變為4個                                                                  | 成 前加 5 科                                  |
| 學生重補修選課          機械一       同學您好         重補修日程       國學您好         課程加選       國人目前選課狀態         課表查詢       109學年度         *** 共4門課, 必修:7學       ※專修班費用:\$240元         序號 校部選別 課程                                                                                                    | hsa.ntut.edu.tw         加選成功!         109學年         *: 共5門課, 必修:         ※共5門課, 必修:         ※專修班費用: \$22         序號       校鄧遅別         01       部定必修         02       部定必修         03       部定必修         分, 選修: 0學分       9         為, 這餐: 0學分       1         第二, 白學班費       編碼                                                                                             | <ul> <li>歳</li> <li>度・北科</li> <li>10學分,選修</li> <li>40元/學分,自</li> <li>課程編碼</li> <li>課程編碼</li> <li>編</li> <li>A090128</li> <li>属</li> <li>A090131</li> <li>居</li> <li>た・高1</li> <li>用: \$240元/</li> <li>階段</li> <li>學分</li> </ul>                                                                                                    | + <b>系統</b> ,<br>: 0學分<br>學班費用: S:<br>握和 階段<br>語文 1<br>語文 2<br>醒史 1<br>學生(F<br>學分。(需<br>上課時間                                                                                                    | 高14<br><sup>240元/3</sup><br>3<br>2<br>(依實際<br>備註                | <sup>確定</sup><br>學生(<br>の間間間間間間開開開開開開開開開開開開開開開開開開開開開開開開開開開開開開開                                                                                                    | <ul> <li>3 會</li> <li>功</li> <li>引</li> <li>引</li> <li>二</li> <li>二<th>跳。統目成科。<br/>團團團<b>月</b><br/>夏</th><th>記<br/>い<br/>い<br/>い<br/>の<br/>御<br/>て<br/>し<br/>し<br/>、<br/>の<br/>し<br/>て<br/>し<br/>、<br/>の<br/>し<br/>の<br/>の<br/>の<br/>の<br/>の<br/>の<br/>の<br/>の<br/>の<br/>の<br/>の<br/>の<br/>の</th><th>視窗:加選<br/>: <mark>確定</mark>。<br/>項示可表面加選<br/>了···<br/>E<br/>變為4個</th><th>成<br/>的加<br/>5<br/>利<br/>現</th></li></ul> | 跳。統目成科。<br>團團團 <b>月</b><br>夏       | 記<br>い<br>い<br>い<br>の<br>御<br>て<br>し<br>し<br>、<br>の<br>し<br>て<br>し<br>、<br>の<br>し<br>の<br>の<br>の<br>の<br>の<br>の<br>の<br>の<br>の<br>の<br>の<br>の<br>の | 視窗:加選<br>: <mark>確定</mark> 。<br>項示可表面加選<br>了···<br>E<br>變為4個                                                              | 成<br>的加<br>5<br>利<br>現                    |
| 學生重補修選課課         機械一       同學您好         重補修日程       國學您好         課程加選       國人目前選課狀態         課表查詢       國人目前選課狀態         課表查詢       國人目前選評計意         ###       0.1         節比費用: \$240元         序號       校部選別       課程         01       部定必修       A09(0)         02       部中改作       100                                                                                                    | hsa.ntut.edu.tw         加選成功!         109學年         **共5門課,必修:         **共5門課,必修:         ** 專修班費用: \$24         序號       校部遅別         01       部定必修         02       部定必修         03       部定必修         04       部定必修         05       一般修: 0學分         分, 選修: 0學分       自學班費         編碼       課程名稱         0128       國語文         0131       原生                            | 一 歳   一 使 ・ 北 科   10學分,選修   10学分,自   課程編碼   207   日:S240元/   下 、 S240元/   下 、 S240元/   日:S240元/   日:S240元/   日:S240元/   日:S240元/   日:S240元/   日:S240元/   日:S240元/   日:S240元/   日:S240元/                                                                                                    | + <b>系統</b> ,<br>: 0學分<br>學班費用: S:<br>羅文 1<br>語文 2<br>羅史 1<br>學生(F<br>/學分。(需<br>上課時間<br>未排時間                                                                                                    | 高14<br>240元/1<br><sup>夏分</sup><br>3<br>2<br>(依實際<br>備註          | <sup>確定</sup><br>一<br>一<br>一<br>一<br>一<br>一<br>一<br>一<br>一<br>一<br>一<br>二<br>末<br>末<br>赤<br>井<br>赤<br>井<br>赤<br>井<br>赤<br>赤<br>赤<br>赤<br>赤<br>赤<br>赤<br>赤<br>赤<br>赤<br>赤<br>赤<br>赤                                                                                                    | <ul> <li>・</li> <li>・</li></ul>                                                                                                    | 跳。統目成科。<br>團團團 <b>列 原在請</b> 出請畫,。目 | 訊點面變(,         本變繼續,少如區在                                                                                                    | 視窗:加選<br>:面子<br>頭示·<br>夏示·<br>二<br>二<br>二<br>二<br>二<br>二<br>二<br>二<br>二<br>二<br>二<br>二<br>二<br>二<br>二<br>二<br>二<br>二<br>二 | 成<br>的加<br>5<br>科<br>現<br>選               |
| 學生重補修選課課         機械一       同學您好         重補修日程       課程加選         課程加選       個人目前選課狀態         課表查詢       日前選課狀態         課表查詢       日前選課狀態         課表面詢       日前選課狀態         課表面詢       日前選課狀態         課表面詢       日前選び日本         第一次       日前選び日本         第一次       日前選び日本         第一次       日前選び日本         第一次       日前選び日本         第一次       日前選び日本         第一次       日前選び日本         第一次       日前選び日本         第一次       日前選び日本         第一次       日前選び日本         第一次       日前選び日本         第一次       日前選び日本         第一次       日前選び日本         第一次       日前選び日本         第二次       日前選び日本         第二次       日前選び日本         第二次       日前選び日本         第二次       日前選び日本         第二次       日前         第二次       日前         第二次       日前         第二次       日前         第二次       日前         第二次       日前         第二次       日前         第二次       日前         第二次 <t< th=""><th>hsa.ntut.edu.tw         加選成功!         加選成功!         109學年         **共5門課,必修:         ※共5門課,必修:         序號       校部遅別         01       部定必修         02       部定必修         03       部定必修         04       部定必修         05       一般修:         06       三         07       一般修:         08       三         09       一般修:         09       一般////////////////////////////////////</th><th>一 歳   唐 ・北科   10學分,選修   10學分,選修   10一/學分,自   課程編碼   201   日:S240元/   日:S240元/   日:S240元/   日:S240元/   日:S240元/   1   1   1   1   1   1   1   1   1   1   1   1   1   1   1   1   1   1   1   1   1   1   1   1   1   1   1   1   1   1   1   1   1   1   1   1   1   1   1   1   1   1   1   1   1   1   1   1   1   1   1   1   1   1   1   1   1   1   1   1   1   1   1   1   1   1   1   1   1   1   1   1   1   1   1   1   1   1   1   1   1   1   1   1   1   1   1   1   1   1   1   1   1   1   1   1   1   1   1   1   1   1   1   1   1   1   1   1   1   1   1   1   1   1   1   1   1   1   1   1   1   1   1   1   1   1   1   1   1   1   1   1   1   1   1   1   1   1   1   1   1   1   1   1   1   1   1   1   1   1   1   1   1   1   1   1   1   1   1   1   1   1   1   1   1   1   1   1</th><th>1       新統・         : 0學分       900         學班費用:S:       82         : 1       1         : 1       1         : 1       1         : 1       1         : 1       1         : 1       1         : 1       1         : 1       1         : 1       1         : 1       1         : 1       1         : 1       1         : 1       1         : 1       1         : 1       1         : 1       1         : 1       1         : 1       1         : 1       1         : 1       1         : 1       1         : 1       1         : 1       1         : 1       1         : 1       1         : 1       1         : 1       1         : 1       1         : 1       1         : 1       1         : 1       1         : 1       1         : 1       1         <td: 1<="" td="">       1</td:></th><th>高14<br/>240元/1<br/><sup>夏分</sup><br/>3<br/>2<br/>3<br/>(旅<br/>實際<br/>備註</th><th><sup>確定</sup><br/>學生、<br/>学生()<br/>の間間間間間間間間間間間間間間間間間間間間間間間間間間間間間間間間間間間間</th><th><ul> <li>・</li> <li>・</li></ul></th><th>跳。統目成科。<br/>出請畫,。目</th><th>訊點面變(,          本變繼重<br/>本變繼重</th><th>視窗:加選<br/>電定<br/>面示<br/>一面<br/>一面<br/>一面<br/>一面<br/>一面<br/>一面<br/>一面<br/>一面<br/>一面<br/>一面</th><th>成的加了科····································</th></t<> | hsa.ntut.edu.tw         加選成功!         加選成功!         109學年         **共5門課,必修:         ※共5門課,必修:         序號       校部遅別         01       部定必修         02       部定必修         03       部定必修         04       部定必修         05       一般修:         06       三         07       一般修:         08       三         09       一般修:         09       一般//////////////////////////////////// | 一 歳   唐 ・北科   10學分,選修   10學分,選修   10一/學分,自   課程編碼   201   日:S240元/   日:S240元/   日:S240元/   日:S240元/   日:S240元/   1   1   1   1   1   1   1   1   1   1   1   1   1   1   1   1   1   1   1   1   1   1   1   1   1   1   1   1   1   1   1   1   1   1   1   1   1   1   1   1   1   1   1   1   1   1   1   1   1   1   1   1   1   1   1   1   1   1   1   1   1   1   1   1   1   1   1   1   1   1   1   1   1   1   1   1   1   1   1   1   1   1   1   1   1   1   1   1   1   1   1   1   1   1   1   1   1   1   1   1   1   1   1   1   1   1   1   1   1   1   1   1   1   1   1   1   1   1   1   1   1   1   1   1   1   1   1   1   1   1   1   1   1   1   1   1   1   1   1   1   1   1   1   1   1   1   1   1   1   1   1   1   1   1   1   1   1   1   1   1   1   1   1   1   1   1   1   1                                                                                                    | 1       新統・         : 0學分       900         學班費用:S:       82         : 1       1         : 1       1         : 1       1         : 1       1         : 1       1         : 1       1         : 1       1         : 1       1         : 1       1         : 1       1         : 1       1         : 1       1         : 1       1         : 1       1         : 1       1         : 1       1         : 1       1         : 1       1         : 1       1         : 1       1         : 1       1         : 1       1         : 1       1         : 1       1         : 1       1         : 1       1         : 1       1         : 1       1         : 1       1         : 1       1         : 1       1         : 1       1         : 1       1 <td: 1<="" td="">       1</td:> | 高14<br>240元/1<br><sup>夏分</sup><br>3<br>2<br>3<br>(旅<br>實際<br>備註 | <sup>確定</sup><br>學生、<br>学生()<br>の間間間間間間間間間間間間間間間間間間間間間間間間間間間間間間間間間間間間                                                                                                    | <ul> <li>・</li> <li>・</li></ul>                                                                                                    | 跳。統目成科。<br>出請畫,。目                  | 訊點面變(,          本變繼重<br>本變繼重                                                                                                    | 視窗:加選<br>電定<br>面示<br>一面<br>一面<br>一面<br>一面<br>一面<br>一面<br>一面<br>一面<br>一面<br>一面                                             | 成的加了科···································· |

## 三、要修改,請點選:課程<mark>退選</mark>

| 學生重補修選課系統 |              |                    |         |       |         | 說明:<br>❶點選:課程 <mark>退選</mark> |         |       |  |  |  |
|-----------|--------------|--------------------|---------|-------|---------|-------------------------------|---------|-------|--|--|--|
| 機械一 同學您好  | <del>7</del> |                    |         |       | 2列出來    | <b>E</b> 的科                   |         | 經加選的科 |  |  |  |
| 重補修日程     |              |                    |         |       | 目・請     | 青點選                           | :退選。    |       |  |  |  |
| 課程加選      |              | 100陞名              | 日度 十月   | 剧多纮   | 、       | 幽土                            | (口) 運艇  | 2_ 9  |  |  |  |
| 課程退選      |              | 102字-4             | 日反 ' 儿1 | 叶尔机   | ,回1:    | 子'工                           |         | ± 見   |  |  |  |
| 個人目前選課狀態  | ※共1門         | 課,必修:3             | 學分,選修:0 | 學分    |         |                               |         | 2     |  |  |  |
| 課表查詢      | ※專修理         | 狂費用:\$240          | 元/學分,自學 | 班費用:S | 240元/學分 | う。(需体                         | 衣實際開課為目 | 主)    |  |  |  |
|           | 序號           | 校部選別               | 課程編碼    | 課程名稱  | 階段      | 學分                            | 上課時間    | 備註操作  |  |  |  |
|           | 01           | 部定必 <mark>修</mark> | A090128 | 國語文   | 1       | 3                             | 未排時間    | 退選    |  |  |  |
|           |              |                    |         |       |         |                               |         |       |  |  |  |

### 四、查看個人目前選課狀態

| 學生重補修選調  | <b>髹</b> 系統 |         | 2       |       | ①黑<br>②蒸<br>言 | 占選<br>頃示と<br><u>ま</u> :値 | :個ノ<br>出來的<br>低下・ | 人目前<br>均科目<br>也有加 | 選課狀創<br>,就已經<br>四選狀態、 | ₅<br>完成選課<br><b>退選狀態</b> |
|----------|-------------|---------|---------|-------|---------------|--------------------------|-------------------|-------------------|-----------------------|--------------------------|
| 機械       | 好           |         |         |       | ト<br>金        | ≺安有<br>♣。                | ]加選               | 完成、               | 退選完凤                  | 、「就曾有言                   |
| 重補修日程    |             |         |         |       | H.            | 47                       |                   |                   |                       |                          |
| 課程退選     | (           | 109學    | 年度·     | 北科系   | 統・            | 高1                       | 學生                | E(日)              | 課程一                   | 覽                        |
| 個人目前選課狀態 | ※共1門        | ]課,必修:  | 3學分,選個  | §:0學分 |               |                          |                   |                   |                       |                          |
| 課表查詢     | ※專修         | 班費用:\$2 | 40元/學分, | 自學班費用 | : \$240       | )元/學;                    | 分。(需              | 依實際               | 開課為主)                 |                          |
|          | 序號          | 校部選別    | 課程      | 編碼    | 課程名           | 偁                        | 階段                | 學分                | 上課時間                  | 備註                       |
|          | 01          | 部定必修    | A09     | 0128  | 國語文           | 5                        | 1                 | 3                 | 未排時間                  |                          |
|          | _           |         |         | 加邊    | 髬狀魚           | 態                        |                   |                   |                       |                          |
|          | 序號          | 校部選別    | 課程編碼    | 課程名稱  | 階段            | 學分                       |                   | 操作時               | 問                     | 操作                       |
|          | 01          | 部定必修    | A090128 | 國語文   | 1             | 3                        | 20                | 21/07/11          | 11:29                 | 加選成功                     |
|          |             |         |         | 退進    | <b>【</b> 狀 創  | 能                        |                   |                   |                       |                          |
|          | 序號          | 校部選別    | 課程編碼    | 課程名稱  | 階段            | 學分                       |                   | 操作時               | 問                     | 操作                       |

### 五、查看個人目前選課狀態

| 學生重補修選詞  | 淉系統     | ●點選:課表查詢         |  |  |  |  |
|----------|---------|------------------|--|--|--|--|
|          |         | 顯示:非查詢課表時間。      |  |  |  |  |
| 機械一      | 您好      | 要等選課時間結束,教學組排定確定 |  |  |  |  |
| 重補修日程    |         | 開課,才會顯示。         |  |  |  |  |
| 課程加選     | 目前非開放時間 |                  |  |  |  |  |
| 課程退選     |         |                  |  |  |  |  |
| 個人目前選課人態 |         |                  |  |  |  |  |
| 課表查詢     |         |                  |  |  |  |  |